# Mode d'emploi du site demarches-simplifiees.fr pour la transmission des résultats de mesurage du radon

Version du 15 février 2024

#### RADON : Déclaration des mesurages de l'activité volumique en radon effectués dans certains établissements recevant du public au titre du code de la santé publique

Vous disposez d'un agrément pour le mesurage de l'activité volumique en radon dans certains établissements recevant du public délivré par l'Autorité de sûreté nucléaire. Les résultats des mesurages de niveaux 1 et 2 sont à transmettre sur le site demarches-simplifiees.fr, en application de la décision n°2022-DC-0745 de l'Autorité de sûreté nucléaire du 13 octobre 2022 relative à la transmission des résultats des mesurages de l'activité volumique en radon réalisés dans les établissements recevant du public mentionnés à l'article D. 1333-32 du code de la santé publique<sup>1</sup> applicable depuis le 1<sup>er</sup> janvier 2023.

Tous les résultats de mesurages antérieurs (notamment de l'année 2022) n'ayant pu être saisis dans la base SISE-ERP (désormais close) doivent être saisis dans demarches-simplifiees.fr.

Ce mode d'emploi donne des explications pour la transmission des résultats.

Les saisies incomplètes ou erronées pourront conduire l'ASN ou la DGS à demander aux organismes concernés de renouveler leurs saisies.

VIGILANCE ! Contrairement à ce qui est annoncé sur le site demarches-simplifiees.fr, il n'existe pas de possibilité d'échange avec un instructeur pour transmettre les données sur ce site. Les questions sont à envoyer aux boîtes mél suivantes :

>> <u>oa-radon@asn.fr</u> pour des informations sur les modalités de remplissage ;

>> <u>dgs-ea2@sante.gouv.fr</u> pour relayer des difficultés techniques de la plateforme.

<sup>&</sup>lt;sup>1</sup> Décision homologuée par arrêté du 21 décembre 2022.

# Important : le commanditaire d'un mesurage doit être informé de la transmission des données qui concernent son établissement.

Il est recommandé de lui indiquer cette démarche dans le rapport d'intervention en reprenant le texte suivant :

« En qualité d'organisme agréé pour le mesurage du radon, nous communiquerons dans un délai d'un mois à l'Autorité de sûreté nucléaire, à la direction générale de la santé et aux agences régionales de santé les résultats des mesures de l'activité volumique du radon réalisées dans votre établissement en les renseignant dans la plateforme demaches-simplifiees.fr, conformément au V de l'article R. 1333-36 du code de la santé publique et à la décision n° 2022-DC-0745 de l'ASN du 13 octobre 2022 relative à la transmission des résultats des mesurages de l'activité volumique en radon réalisés dans les établissements recevant du public mentionnés à l'article D.1333-32 du code de la santé publique. Le traitement de ces données est destiné à suivre la mise en œuvre des dispositions du code de la santé publique en matière de gestion du radon par les établissements recevant du public et à suivre l'efficacité de cette politique. Les données, exclusivement destinées à l'administration, sont conservées sans limite de temps.

Conformément au Règlement 2016/679 du 27 avril 2016 relatif à la protection des personnes physiques à l'égard du traitement des données à caractère personnel et à la libre circulation de ces données (RGPD) et à la loi n°78-17 du 6 janvier 1978 relative à l'informatique, aux fichiers et aux libertés modifiée, les personnes concernées par ce traitement de données personnelles peuvent accéder aux données les concernant et les rectifier.

Pour exercer vos droits ou pour toute question sur le traitement de vos données, veuillez contacter les délégués à la protection des données de la Direction Générale de la Santé (dpd-minsociaux@sg.social.gouv.fr) et de l'Autorité de Sureté Nucléaire (Contact.DPO@asn.fr). »

# Table des matières

| 1. | Etape préliminaire : création du compte utilisateur                        |
|----|----------------------------------------------------------------------------|
| 2. | Première étape de la déclaration : identification de votre organisme agréé |
|    | par son numéro de SIRET et par son numéro d'agrément ASN5                  |
| 3. | Deuxième étape : identification de l'établissement recevant du public      |
|    | dans lequel vous avez réalisé un mesurage8                                 |
| 4. | Troisième étape : dépôt du rapport d'intervention et des données           |
|    | particulières pour les mesurages de niveau 113                             |
| 5. | Annexe : retrouver les numéros SIRET, UAI et FINESS 17                     |

## 1. Etape préliminaire : création du compte utilisateur

Lors de la première utilisation, vous devez créer un compte utilisateur.

Connectez-vous avec le lien figurant sur le <u>site internet de l'Autorité de sûreté nucléaire</u>.

La fenêtre suivante apparaît :

| <b>RÉPUBLIQUE</b><br><b>FRANÇAISE</b><br>Liberté<br>Égalité<br>Fraternité | <b>Commencer la démarche</b><br><b>Avec FranceConnect</b><br>FranceConnect est la solution proposée par l'État pour<br>sécuriser et simplifier la connexion aux services en ligne. |
|---------------------------------------------------------------------------|----------------------------------------------------------------------------------------------------|
| <b>RADON : Déclaration des</b>                                            | S'identifier avec<br>FranceConnect                                                                                                    |
| mesurages de l'activité                                                   | Qu'est-ce que HanceConnect ? La                                                                                                    |
| volumique en radon effectués                                              | OU                                                                                                    |
| dans certains établissements                                              | Créer un compte demarches-simplifiees.fr                                                                                                    |
| recevant du public au titre du                                            |                                                                                                    |
| code de la santé publique                                                 | J'ai déjà un compte                                                                                                    |

Cliquez sur « Créer un compte demarches-simplifiees.fr », puis suivez la démarche :

- indiquez votre adresse email et choisissez un mot de passe,
- confirmez votre adresse email en ouvrant votre boîte email et en cliquant sur le lien d'activation dans le message que vous avez reçu.

RECOMMANDATION – Privilégier l'utilisation d'une adresse <u>email professionnelle</u> (nominative ou fonctionnelle) pour la création du compte.

# 2. Première étape de la déclaration : identification de votre organisme agréé par son numéro de SIRET et par son numéro d'agrément ASN

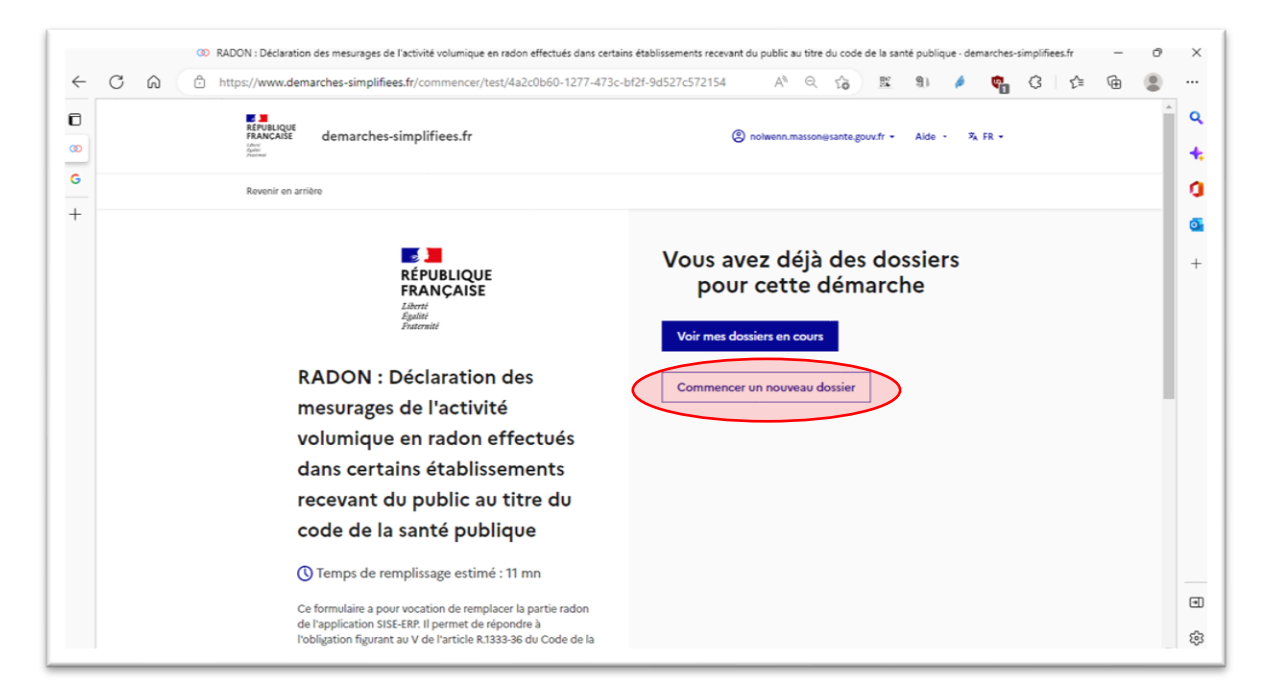

Sur la page d'accueil, cliquez sur « Commencer un nouveau dossier ».

Pour identifier votre organisme agréé, saisissez le numéro de SIRET de l'organisme qui dispose de l'agrément. Ce peut être le numéro du siège dans le cas d'une structure avec plusieurs antennes régionales <u>si l'agrément a été délivré au siège</u>.

| <b>RÉPUBLIQUE</b><br><b>FRANÇAISE</b><br>Liberté<br>Égutité<br>Ératernité | Identifier votre<br>établissement<br>Merci de remplir le numéro de SIRET de votre entreprise,<br>administration ou association pour commencer la<br>démarche. |
|---------------------------------------------------------------------------|----------------------------------------------------------------------------------------------------|
| <b>RADON</b> : Déclaration des                                            | 123456789012                                                                                                    |
| mesurages de l'activité                                                   |                                                                                                    |
| volumique en radon effectués                                              | Pour trouver votre numéro SIRET, utilisez <u>annuaire-</u><br>entreprises.data.gouv.fr                                                                        |
| dans certains établissements                                              | votre service comptable.                                                                                                    |
| recevant du public au titre du                                            | Maltin                                                                                                    |
| code de la santé publique                                                 | Valider                                                                                                    |
| Temps de remplissage estimé : 11 mn                                       |                                                                                                    |

Sur l'écran suivant, les coordonnées et informations de votre établissement apparaissent. Vérifiez les informations et si elles sont correctes, appuyez sur « Continuer avec ces informations ». Dans le cas contraire, vous pouvez les modifier.

| Informa                              | tions sur l'établ                                                                                                    | <b>issement</b> Organisme agréé                                                                                                    |  |  |
|--------------------------------------|----------------------------------------------------------------------------------------------------|----------------------------------------------------------------------------------------------------|--|--|
| Nous avons récupér                   | é auprès de l'INSEE et d'Infogreffe les                                                                                                    | informations suivantes concernant votre établissement.                                                                                                    |  |  |
| Ces informations se                  | ront jointes à votre dossier.                                                                                                    |                                                                                                    |  |  |
| • Siret : 44054                      | 601800027                                                                                                    |                                                                                                    |  |  |
| Libellé NAF :                        | <ul> <li>Libellé NAF : Recherche-développement en autres sciences physiques et naturelles</li> <li>Code NAF : 7219Z</li> </ul>                                                                                                    |                                                                                                    |  |  |
| Code NAE: 7                          |                                                                                                    |                                                                                                    |  |  |
| Adresse : INS                        | TIT RADIOPROTECTION SURETE NUC                                                                                                    | LEAIRE 31 AV DE LA DIVISION LECLERC 92260 FONTENAY-AUX-ROSES                                                                                              |  |  |
| Nous allons éga<br>social de votre o | lement récupérer la forme ve la compart ve la compart de la compart de l | date de création, les effectifs, le numéro TVA intracommunautaire, le capital<br>écupérerons également l'objet, la date de création, de déclaration et de |  |  |
| publication.<br>Les exercices co     | l'adresse correspondent                                                                                                    | rront être joints à votre dossier.                                                                                                    |  |  |
| <ul> <li>Autres informa</li> </ul>   | qui a effectué le                                                                                                    | eprises.data.gouv.fr » [캡                                                                                                    |  |  |
| Utiliser un autre n                  | mesurage.                                                                                                    | Continuer avec ces informations                                                                                                    |  |  |

La première page du formulaire apparaît.

*Remarque : en haut, apparaît le statut du nouveau formulaire : « brouillon » parce qu'il est en cours de saisie, et le numéro du formulaire qui lui est attribué à des fins de traçabilité.* 

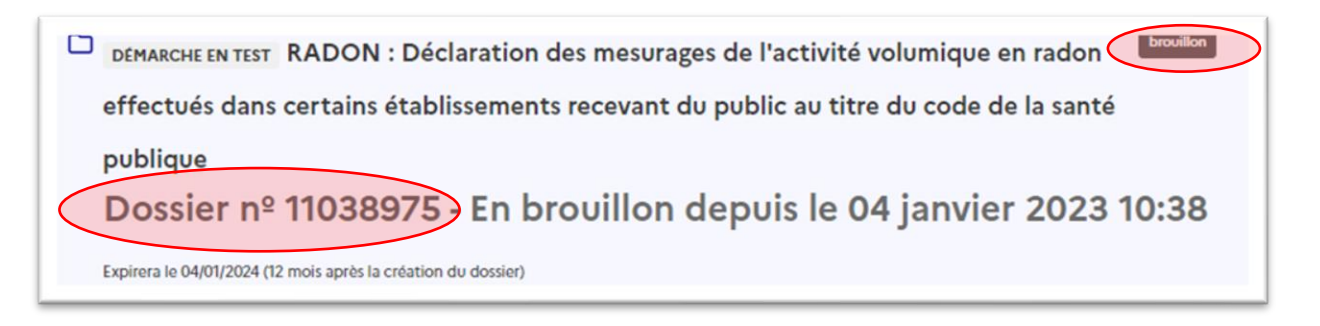

Pour finir l'identification de votre organisme, vous devez saisir le **numéro d'agrément délivré par l'ASN** (ex : CODEP-DIS-2020-123456).

| uméro d'agrér    | ent ASN de l'organisme        | léclarant *               |                   |    |  |
|------------------|-------------------------------|---------------------------|-------------------|----|--|
| isir le numéro d | e l'agrément de l'Autorité de | sûreté nucléaire (ex: COI | EP-DIS-2020-12345 | 6) |  |

Le numéro d'agrément délivré par l'ASN correspond au numéro de la décision mentionnée en pièce jointe du courrier de notification qui vous a été adressé lors de votre agrément

| AUTORITE<br>DE SÚRETÉ<br>NUCLEAIRE<br>Direction<br>des rayonnements ionis<br>et de la santé                                                                                                    | RÉPUBLIQUE FRANÇAISE                                                                                                    |
|----------------------------------------------------------------------------------------------------|----------------------------------------------------------------------------------------------------|
|                                                                                                    |                                                                                                    |
| Référence courrier : CODEP-DIS-2022-032503<br>Courriel : oa-radon@asn.fr                                                                                                    | Montrouge, le <b>29</b> AOUT 2022<br>Le directeur général de l'Autorité de sureté<br>nucléaire<br>à                                                               |
|                                                                                                    | Adresse OA                                                                                                    |
| Objet : Agrément de niveau 1 option A pour les mes                                                                                                    | ures d'activité volumique de radon                                                                                                    |
| Références :                                                                                                    |                                                                                                    |
| <ul> <li>[1] Votre courrier reçu le 22/03/2022</li> <li>[2] Décision n° 2009-DC-0134 de l'Autorité de<br/>les critères d'agrément des organismes habilité<br/>du radon, la liste détaillée des informations à ju<br/>de délivrance, de contrôle et de retrait de l'agré</li> </ul> | sûreté nucléaire du 7 avril 2009 modifiée fixant<br>is à procéder aux mesures de l'activité volumique<br>oindre à la demande d'agrément et les modalités<br>ément |
| Pièce jointe :                                                                                                    |                                                                                                    |
| Décision d'agrément n° CODEP-DIS-2022-03<br>de sûreté nucléaire portant agrément d'organis<br>volumique du radon.                                                                                                    | 2361 à N° d'agrément torité<br>smes hab. Jés à procéder aux mesures d'activité                                                                                    |

A chaque nouveau formulaire saisi, vous devrez indiquer ce numéro d'agrément.

## 3. Deuxième étape : identification de l'établissement recevant du public dans lequel vous avez réalisé un mesurage

L'ensemble des champs de la décision n° 2022-DC-0745 de l'ASN du 13 octobre 2022 apparaît.

VIGILANCE ! Pour la saisie des champs portant sur l'adresse de l'établissement recevant du public, certains affichages sont semi-automatiques. Vérifiez bien les informations dans chacun des champs.

Saisissez successivement et de manière précise les informations suivantes :

- numéro de département,
- commune,
- code postal,
- zone à potentiel radon.

| Département dans lequel la                                                                                                    | a mesure a été effectuée *                                                                                                    |
|----------------------------------------------------------------------------------------------------|----------------------------------------------------------------------------------------------------|
| Choisir le département de l'éta                                                                                                    | ablissement (ERP) concerné par les mesures                                                                                                    |
| 29 – Finistère                                                                                                    | <ul> <li>Menu déroulant : taper le numéro du départemen</li> </ul>                                                                                                    |
| Commune concernée par la<br>Saisir le nom de la commune o                                                                                                    | a mesure *<br>ù se situe l'établissement (ERP) concerné par les mesures                                                                                                    |
| Commune concernée par la<br>Saisir le nom de la commune o<br>Brest                                                                                              | a mesure*<br>ù se situe l'établissement (ERP) concerné par les mesures<br>Attention : proposition automatique de plusieurs                                                                             |
| Commune concernée par la<br>Saisir le nom de la commune o<br>Brest<br>Brest                                                                                     | à mesure *<br>ù se situe l'établissement (ERP) concerné par les mesures<br>Attention : proposition automatique de plusieurs<br>adresses (exemple ici avec « Brest ») : sélectionne                     |
| Commune concernée par la<br>Saisir le nom de la commune o<br>Brest<br>Brest                                                                                     | à mesure *<br>ù se situe l'établissement (ERP) concerné par les mesures<br>Attention : proposition automatique de plusieur<br>adresses (exemple ici avec « Brest ») : sélections                       |
| Commune concernée par la<br>Saisir le nom de la commune o<br>Brest<br>Brest<br>Brest<br>Brest Bihan 29410 Guiclan                                               | à mesure *<br>ù se situe l'établissement (ERP) concerné par les mesures<br>Attention : proposition automatique de plusieurs<br>adresses (exemple ici avec « Brest ») : sélectionn<br>la bonne commune  |
| Commune concernée par la<br>Saisir le nom de la commune o<br>Brest<br>Brest<br>Brest Bihan 29410 Guiclan<br>Rue de Brest 35000 Rennes<br>Boute de Brest 29000 C | à mesure *<br>ù se situe l'établissement (ERP) concerné par les mesures<br>Attention : proposition automatique de plusieurs<br>adresses (exemple ici avec « Brest ») : sélectionne<br>la bonne commune |

| Commune concernée par la mesure *<br>Saisir le nom de la commune où se situe l'établissement (ERP) concerné par les mesures |                                                                            |  |  |  |
|----------------------------------------------------------------------------------------------------|----------------------------------------------------------------------------|--|--|--|
| Brest                                                                                                    |                                                                            |  |  |  |
| Code postal de la commune *                                                                                                 | Le code postal doit être saisi                                             |  |  |  |
| Code postal de la commune ou se situe l'ERP su                                                                              | manuellement. Il ne s'affiche pas<br>automatiquement après la sélection de |  |  |  |
|                                                                                                    |                                                                            |  |  |  |

| Zone à potent   | tiel radon de l'é | tablissement *     |                                             |  |
|-----------------|-------------------|--------------------|---------------------------------------------|--|
| Choisir la zone | radon concernée   | selon le zonage co | ommunal défini par l'arrêté du 27 juin 2018 |  |
| O Zone 1        | O Zone 2          | Zone 3             |                                             |  |
|                 |                   |                    |                                             |  |

Cliquer sur le menu déroulant pour saisir la catégorie d'établissement recevant du public et le code APE/NAF.

| P au sens de                             | e l'article D. 1333-32 du code de la santé                                                                  | publique             |
|------------------------------------------|----------------------------------------------------------------------------------------------------|----------------------|
| Etablisseme                              | nt scolaire                                                                                                 | ~                    |
|                                          |                                                                                                    |                      |
| I ADD IN                                 | A THE MELLING AND AND AND AND AND AND AND AND AND AND                                                       |                      |
| ode APE/N<br>réciser le typ              | AF de l'établissement surveillé *<br>e d'activité (4 chiffres et une lettre)                                |                      |
| Code APE/N<br>Préciser le typ<br>8520Z 🗸 | AF de l'établissement surveillé *<br>e d'activité (4 chiffres et une lettre)<br>Menu déroulant : liste corr | espondant à celle de |

Saisissez le nom de l'établissement concerné et son adresse (toujours).

| Nom de l'établissement recevant du public<br>A remplir avec ou sans SIRET                                                 | Le nom doit être complet et <u>précis</u> :<br>- « Polyclinique du Cotentin » et non « <del>Clinique</del> » ;<br>- « Ecole primaire publique Les Ecureuils » et non « <del>Ecole</del> » ; |
|----------------------------------------------------------------------------------------------------|----------------------------------------------------------------------------------------------------|
|                                                                                                    | - « EHPAD Les peupliers » et non « Les peupliers ».                                                                                                    |
| Adresse de l'établissement recevant du public concerné *<br>A renseigner dans toutes les situations (avec ou sans SIRET). | L'adresse doit être <b>complète</b> et comprendre :                                                                                                    |

| A renseigner dans toutes les situations (avec ou sans SIRET). | L'adresse doit être <b>complète</b> et comprendre :            |
|---------------------------------------------------------------|----------------------------------------------------------------|
| 14 avenue Duqu                                                | - Numéro, type et nom de la voie                               |
| 14 Avenue Duquesne 75007 Paris                                | - Numero, type et nom de la vole                               |
| 14 Avenue Duquesne 95170 Deuil-la-Barre                       | Code vestal v Neve de la ville                                 |
| 14 Avenue Duquesne 62520 Le Touquet-Paris-Plage               | - Code postal + Nom de la ville                                |
| Avenue Duquesne 37200 Tours                                   |                                                                |
| Avenue Duquesne 56510 Saint-Pierre-Quiberon                   | <b>ATTENTION</b> à ce que le remplissage semi-automatique vous |
|                                                               | guide bien vers l'adresse exacte de l'établissement.           |

Saisissez les identifiants propre à chaque type d'établissement :

- numéro SIRET, champs obligatoire et disponible pour tout type d'établissement ;
- numéro FINESS<sup>2</sup> pour les établissements de santé ou les établissements sociaux ;
- numéro UAI<sup>3</sup> pour les établissements scolaires.

RECOMMANDATION - Ces numéros doivent, idéalement, <u>être récupérés auprès du commanditaire</u>. Sinon, référez-vous à l'<u>annexe</u>.

VIGILANCE ! Dans le cas de mesurages effectués au sein d'un regroupement d'ERP situés sur un même site et géré par un même exploitant (cas par exemple d'un groupe scolaire réunissant une école maternelle et une école élémentaire), il y a deux possibilités :

#### 1) Etablir un rapport commun aux deux ERP

>> ERP 1 : SIRET 1 – code UAI 1

>> ERP 2 : SIRET 2 – code UAI 2

Rapport commun

Le rapport commun sera déposé sur DS pour chaque ERP, c'est-à-dire à deux reprises.

L'activité volumique en radon attribuée à l'ERP 1 devra être la valeur la plus élevée de toutes les zones homogènes de tous les bâtiments de cet ERP. L'activité volumique en radon attribuée à l'ERP 2, devra être la valeur la plus élevée de toutes les zones homogènes de tous les bâtiments de cet ERP.

Si les deux ERP partagent certains locaux (ex : cantine, bibliothèque, gymnase), ceux-ci doivent être pris en compte dans l'identification de la valeur la plus élevée à attribuer à chacun des deux ERP. Ainsi, si la valeur la plus élevée est relevée dans un local partagé, cette valeur sera attribuée aux deux ERP et indiquée à deux reprises dans DS : pour la saisie de l'ERP 1 et pour la saisie de l'ERP 2.

#### 2) Etablir deux rapports distincts

>> ERP 1 : SIRET 1 – code UAI 1 – rapport 1

>> ERP 2 : SIRET 2 – code UAI 2 – rapport 2

Les locaux mutualisés devront alors être intégrés dans les deux rapports en figurant comme un bâtiment à part entière dans l'établissement « utilisateur » des locaux mutualisés ce qui permettra d'en tenir compte pour déterminer l'activité volumique en radon attribuée à l'ERP.

Chaque rapport spécifique sera déposé sur DS.

<sup>&</sup>lt;sup>2</sup> FINESS : fichier national des établissements sanitaires et sociaux.

<sup>&</sup>lt;sup>3</sup> UAI : unité administrative immatriculée.

| Numéro SIRET de l'établissement recevant du public concerné *                                                                                            |
|----------------------------------------------------------------------------------------------------|
| Saisir le numéro de SIRET de l'établissement recevant du public, et, si l'identifiant complémentaire est disponible, remplir ci-dessous :                |
| les champs FINESS pour un établissement de santé ou médico-social ou l'UAI pour un établissement scolaire                                                |
| SIRET obligatoire = tous les ERP                                                                                                    |
| Numéro FINESS de l'établissement recevant du public concerné                                                                                             |
| Saisir le numero FINESS s'il s'agit d'un établissement de santé ou médico-social.                                                                        |
| 5 FINESS = établissements de santé ou sociaux                                                                                                    |
|                                                                                                    |
| Code UAI de l'établissement scolaire concerné                                                                                                    |
| Ajouter l'Unité Administrative Immatriculée s'il s'agit d'un établissement scolaire (code UAI - RNE composé de 7 chiffres et d'une lettre). ex: 1234567Z |
| UAI = établissements scolaires                                                                                                    |

| Identifiant<br>Type d'établissement                                     | SIRET                                                                                                    | FINESS                | UAI                   |
|-------------------------------------------------------------------------|----------------------------------------------------------------------------------------------------|-----------------------|-----------------------|
| Etablissement de santé ou                                               | Oui, numéro SIRET qui lui est propre mais ERP qui peut                                                                                                    | Oui, systématiquement |                       |
| établissement social                                                    | être rattaché à une « entreprise principale » type CCAS <sup>4</sup>                                                                                                    |                       |                       |
| (hôpital, maison de                                                     | de la commune, établissement hospitalier, etc.                                                                                                    |                       |                       |
| retraite, etc.)                                                         |                                                                                                    |                       |                       |
| Crèche ou multi-accueil                                                 | Oui, numéro SIRET qui lui est propre mais ERP qui peut<br>être rattaché à une « entreprise principale » type<br>commune.                                                            |                       |                       |
| Etablissement                                                           | Oui, numéro SIRET qui lui est propre mais ERP qui peut                                                                                                    |                       | Oui, systématiquement |
| d'enseignement <u>public</u>                                            | être rattaché à une « entreprise principale » type                                                                                                    |                       |                       |
| (école, collège, lycée)                                                 | commune, département ou région.                                                                                                    |                       |                       |
| Etablissement<br>d'enseignement <u>privé</u><br>(école, collège, lycée) | Oui, numéro SIRET qui lui est propre mais ERP qui peut<br>être rattaché à une « entreprise principale » type<br>organisme de gestion de l'enseignement catholique<br>(OGEC)         |                       | Oui, systématiquement |
| Etablissement<br>pénitentiaire                                          | <b>Oui, numéro SIRET qui lui est propre</b> mais ERP qui peut<br>être rattaché à une « entreprise principale » type direction<br>inter-régionale des services pénitentiaires - DISP |                       |                       |

#### TABLEAU RECAPITULATIF DES IDENTIFIANTS A FOURNIR PAR TYPE D'ETABLISSEMENT

Dans l'hypothèse – rare - où un numéro de SIRET n'existerait pas pour un établissement rattaché à une entreprise principale constituant le siège social, renseigner alors le numéro de SIRET du siège social.

Exemple : si une crèche municipale n'a pas d'identifiant qui lui est propre, et que cela vous est confirmé par le commanditaire, saisissez le numéro SIRET de la commune que vous aura transmis le commanditaire.

<sup>&</sup>lt;sup>4</sup> CCAS : centre communal d'action sociale

# 4. Troisième étape : dépôt du rapport d'intervention et des données particulières pour les mesurages de niveau 1

Déposez le rapport d'intervention (rapport de l'établissement comprenant tous les bâtiments) et sélectionnez la date du rapport d'intervention.

Le rapport doit être sous la forme d'un fichier <u>au format pdf exclusivement</u>.

VIGILANCE ! Afin d'harmoniser les dénominations, il vous est demandé de nommer le fichier à déposer de la façon suivante :

N°dudépartement\_année\_mois\_codeAPE\_nom-de-l'établissement

Ex: 56\_2022\_01\_8899A\_Crèche1234.pdf

Taille maximale du fichier : **10 Mo** (*ne pas tenir compte de la mention 200 Mo qui apparaît dans le formulaire*).

| Caisis la piùca isinte (10 Ma may) dant la para sera permelisé seus la forme : pambro du département appée mais ADE para de |                                                                                                 |  |  |  |  |  |  |
|----------------------------------------------------------------------------------------------------|-------------------------------------------------------------------------------------------------|--|--|--|--|--|--|
| Saisir la piece jointe (10 Mo max), dont le nom sera normalise sous la forme : nombre du departement_annee_mois_APE_nom de  |                                                                                                 |  |  |  |  |  |  |
| Puis dépesser la fichier aut                                                                                                | 2019_09_12342_1000etablissement                                                                 |  |  |  |  |  |  |
| bâtiments.                                                                                                    | ormat per exclosivement. Attention on rapport synthetique par etablissement comprehant toos les |  |  |  |  |  |  |
| 35 2022 01 85207 EcoleleanDel aFontaine odf r                                                                               |                                                                                                 |  |  |  |  |  |  |
| 35 2022 01 8520Z                                                                                                    | EcoleJeanDeLaFontaine.pdf 12                                                                    |  |  |  |  |  |  |
|                                                                                                    | EcoleJeanDeLaFontaine.pdf 🖻                                                                     |  |  |  |  |  |  |
| <ul> <li><u>35_2022_01_85207</u></li> <li>Date du rapport *</li> </ul>                                                      | EcoleJeanDeLaFontaine.pdf 🖻                                                                     |  |  |  |  |  |  |
| 35_2022_01_8520Z  Date du rapport *  Correspond à la date d'en                                                              | EcoleJeanDeLaFontaine.pdf 과                                                                     |  |  |  |  |  |  |
| 35_2022_01_8520Z                                                                                                    | EcoleJeanDeLaFontaine.pdf ⊉<br>voi du rapport d'intervention                                    |  |  |  |  |  |  |

Saisissez ensuite les résultats demandés.

Il n'est pas possible d'importer dans l'outil un fichier qui permettrait de ne pas ressaisir les données déjà présentes dans les SI internes de certains organismes. Il n'existe pas non plus d'API<sup>5</sup> qui permettrait aux organismes d'exporter leurs données d'intervention vers demarches-simplifiees.fr.

VIGILANCE ! Dans les champs numériques avec menu déroulant : ne pas saisir de valeurs négatives (ex : -1 au lieu de 0). Ce remplissage « en arrière » peut survenir du fait des mouvements de la souris de l'ordinateur sur un champ numérique. Préférer la saisie manuelle.

<sup>&</sup>lt;sup>5</sup> API : application programming interface ou interface de programmation d'application.

| Choisir entre 4 catégories de contexte                                                                                                    |                                                                                                    |
|----------------------------------------------------------------------------------------------------|----------------------------------------------------------------------------------------------------|
| Mesurage initial     Contrôle d'efficacité  Nombre de bâtiments mesurés au titre du CSP*                                                                                                    | Mesurage de en radon qui est <u>attribuée à</u> <u>l'établissement</u> (valeur la plus élevée     de toutes les zones homogènes de tous                                                                                                    |
| Nombre de bâtiments ayant fait de mesures dans l'établiss                                                                                                    | sement et riveillé au les bâtiments dans les locaux recevant du public).                                                                                                    |
| Activité volumique attribuée à l'établissement                                                                                                    | ,<br>                                                                                                    |
|                                                                                                    |                                                                                                    |
| Renseigner la valeur maximale attribuée à l'établi sement (                                                                                                    | (et pas bâtiment par b VIGILANCE : Lorsqu'il n'y pas                                                                                                    |
| Renseigner la valeur maximale attribuée à l'étable zement (<br>656                                                                                                    | (et pas bâtiment par b VIGILANCE : Lorsqu'il n'y pas<br>d'identifiant SIRET propre, ni d'UAI ni                                                                                                    |
| Renseigner la valeur maximale attribuée à l'étable cement (                                                                                                    | (et pas bâtiment par t<br>VIGILANCE : Lorsqu'il n'y pas<br>d'identifiant SIRET propre, ni d'UAI ni<br>de Finess, notamment pour <u>certaines</u>                                                                                                    |
| Renseigner la valeur maximale attribuée à l'établi zement (<br>656<br>Nom du bâtiment présentant la valeur attribuée à l'                                                                                                    | (et pas bâtiment par b       VIGILANCE : Lorsqu'il n'y pas         d'identifiant SIRET propre, ni d'UAI ni         de Finess, notamment pour certaines         crèches municipales, dans le champ                                                                                                    |
| Renseigner la valeur maximale attribuée à l'établi zement (<br>656<br>Nom du bâtiment présentant la valeur attribuée à l'<br>Nom du bâtiment avec l'activité volumique la plus élevée,                                                                                                    | (et pas bâtiment par b       VIGILANCE : Lorsqu'il n'y pas         d'identifiant SIRET propre, ni d'UAI ni         de Finess, notamment pour certaines         crèches municipales, dans le champ         your ce qui concerne         (internet i form)                                                                                                    |
| Renseigner la valeur maximale attribuée à l'établi zement (<br>656<br>Nom du bâtiment présentant la valeur attribuée à l'<br>Nom du bâtiment avec l'activité volumique la plus élevée,<br>fréquentées par le public (ex: bâtiment B ; Administration ;                                            | (et pas bâtiment par b       VIGILANCE : Lorsqu'il n'y pas         d'identifiant SIRET propre, ni d'UAI ni         de Finess, notamment pour certaines         crèches municipales, dans le champ         « nom du bâtiment avec la valeur la         plus élevée » : n'oubliez pas de saisir                                                                                                    |
| Renseigner la valeur maximale attribuée à l'étable rement (<br>656<br>Nom du bâtiment présentant la valeur attribuée à l'<br>Nom du bâtiment avec l'activité volumique la plus élevée,<br>fréquentées par le public (ex: bâtiment B ; Administration ;<br>Les marmottes (enfants moins de 1 an).  | (et pas bâtiment par b       VIGILANCE : Lorsqu'il n'y pas         d'identifiant SIRET propre, ni d'UAI ni         de Finess, notamment pour certaines         crèches municipales, dans le champ         « nom du bâtiment avec la valeur la         plus élevée » : n'oubliez pas de saisir         le nom de la crèche suivi du nom du                                                                                                    |
| Renseigner la valeur maximale attribuée à l'étable rement (<br>656<br>Nom du bâtiment présentant la valeur attribuée à l'<br>Nom du bâtiment avec l'activité volumique la plus élevée,<br>fréquentées par le public (ex: bâtiment B ; Administration ;<br>Les marmottes (enfants moins de 1 an).  | (et pas bâtiment par b       VIGILANCE : Lorsqu'il n'y pas         d'identifiant SIRET propre, ni d'UAI ni         de Finess, notamment pour <u>certaines</u> crèches municipales, dans le champ         « nom du bâtiment avec la valeur la         plus élevée » : <u>n'oubliez pas de saisir</u> le nom de la crèche suivi du nom du         bâtiment concerné (ex : crèche                                                                                                    |
| Renseigner la valeur maximale attribuée à l'établi vernent (<br>656<br>Nom du bâtiment présentant la valeur attribuée à l'<br>Nom du bâtiment avec l'activité volumique la plus élevée,<br>fréquentées par le public (ex: bâtiment B ; Administration ;<br>Les marmottes (enfants moins de 1 an). | (et pas bâtiment par b       VIGILANCE : Lorsqu'il n'y pas         d'identifiant SIRET propre, ni d'UAI ni         de Finess, notamment pour certaines         crèches municipales, dans le champ         « nom du bâtiment avec la valeur la         plus élevée » : n'oubliez pas de saisir         le nom de la crèche suivi du nom du         bâtiment concerné (ex : crèche         municipale Dolto, bâtiment                                                                                                    |
| Renseigner la valeur maximale attribuée à l'étable rement (<br>656<br>Nom du bâtiment présentant la valeur attribuée à l'<br>Nom du bâtiment avec l'activité volumique la plus élevée,<br>fréquentées par le public (ex: bâtiment B ; Administration ;<br>Les marmottes (enfants moins de 1 an).  | (et pas bâtiment par b       VIGILANCE : Lorsqu'il n'y pas         d'identifiant SIRET propre, ni d'UAI ni         de Finess, notamment pour <u>certaines</u> crètablissement*         pour ce qui concerne<br>; Internat ; Foyer).         (et pas bâtiment ; Foyer).         geur ce qui concerne<br>; Internat ; Foyer).         d'identifiant SIRET propre, ni d'UAI ni         de Finess, notamment pour <u>certaines</u> crèches municipales, dans le champ         « nom du bâtiment avec la valeur la<br>plus élevée » : <u>n'oubliez pas de saisir</u> <u>le nom de la crèche suivi du nom du</u> <u>bâtiment concerné</u> (ex : crèche<br>municipale Dolto, bâtiment         Moussaillons). Cette bonne pratique |

Pour finir, vous devez vous engager sur l'exactitude des informations fournies en cochant la case correspondante.

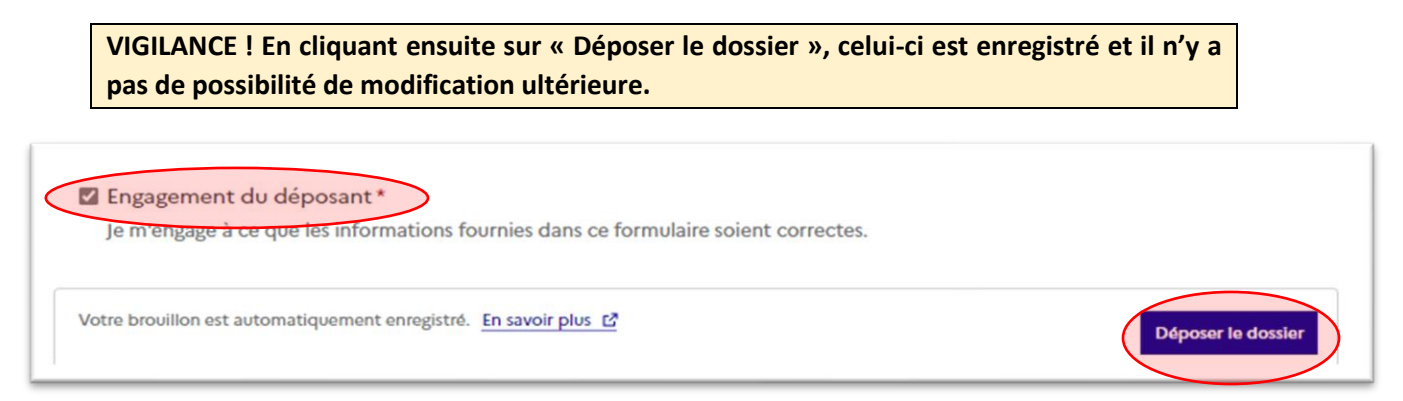

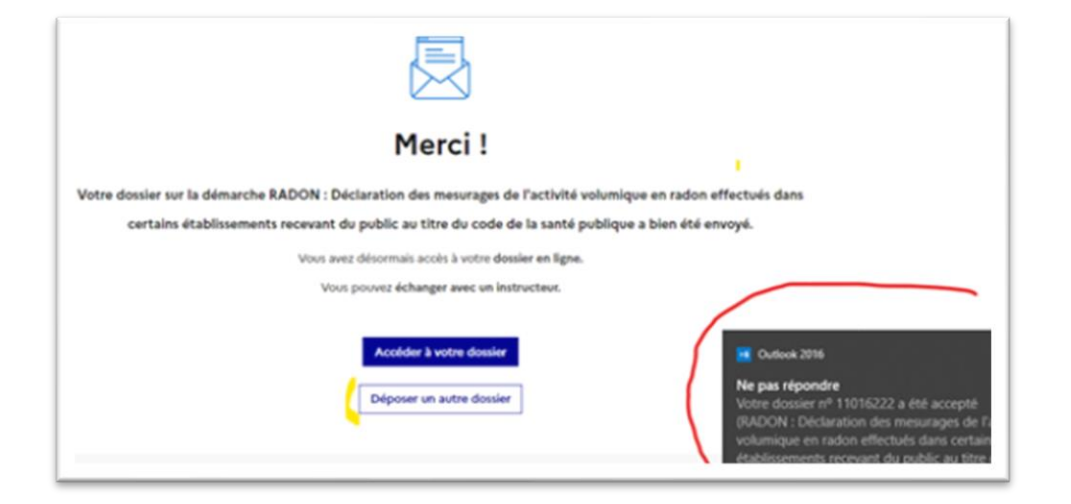

Après avoir appuyé sur « Accéder à votre dossier », l'écran avec le statut « accepté » et le lien vers l'attestation de dépôt téléchargeable s'affiche.

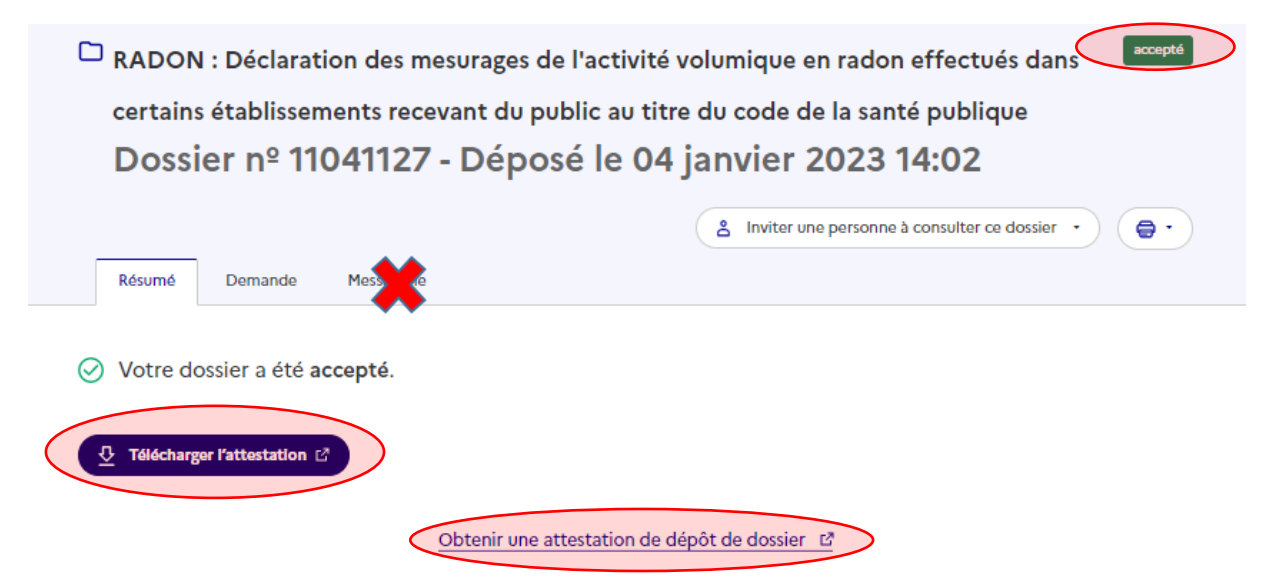

Vous recevrez ensuite deux messages successifs « Ne pas répondre » sur votre messagerie mél confirmant que la déclaration a été <u>déposée</u> puis que le dossier a été <u>accepté</u> (et donc **n'est plus modifiable**), avec un lien vers l'attestation de dépôt du rapport d'intervention.

| Ne pas répondre <ne-pas-repondre@demarches-<br>Votre dossier nº 11041127 a été accepté (RADO)<br/>En cas de problème lié à l'affichage de ce message, cliquez ici pour</ne-pas-repondre@demarches-<br> | simplifiees.fr> MASSON. Nolwenn (DGS/EA/EA2)<br>N : Déclaration des mesurages de l'activité<br>r l'afficher dans un navigateur web. | volumique en radon effectués dans certains établissements recevant                                                                                                    | du public |
|----------------------------------------------------------------------------------------------------|----------------------------------------------------------------------------------------------------|----------------------------------------------------------------------------------------------------|-----------|
|                                                                                                    | Consulte<br>J'ai<br>—<br>Merci de ne pas répondre à cet enail. Pour vo<br>directement par la <u>messagent</u> <u>dossier</u> .      | r mon dossier<br>estion<br>us adresser à votre administration, passez                                                                                                    |           |
|                                                                                                    | Cette démarche est gérée par :                                                                                                    | Poser upe question sur votre dossier :                                                                                                    |           |
|                                                                                                    | Sous-Direction Environnement et Alimentation,                                                                                       | Par la ne de la companya de la companya de la compa |           |
|                                                                                                    | Direction Générale de la Santé                                                                                                    | Par ték 2140566000                                                                                                    |           |
|                                                                                                    | Direction des Affaires Juridiques                                                                                                   | Horaires : mardi et jeudi de 10h à 12h.                                                                                                    |           |
|                                                                                                    | Ministère de la Santé 14 avenue Duquesne, 75350                                                                                     |                                                                                                    |           |
|                                                                                                    | Paris 07                                                                                                    |                                                                                                    |           |

RECOMMANDATION - Conservez les attestations de dépôt à des fins de traçabilité.

Vous pouvez ensuite déposer un nouveau dossier, sans avoir à vous identifier à nouveau.

Si vous sortez de la démarche sans avoir déposé le dossier, alors un brouillon est automatiquement généré. Vous pouvez y accéder et poursuivre la saisie en allant sur la page d'accueil, en cliquant sur l'onglet « mes dossiers » puis sur l'onglet « en cours ». Cliquez sur le numéro de dossier pour reprendre la saisie et déposer les informations.

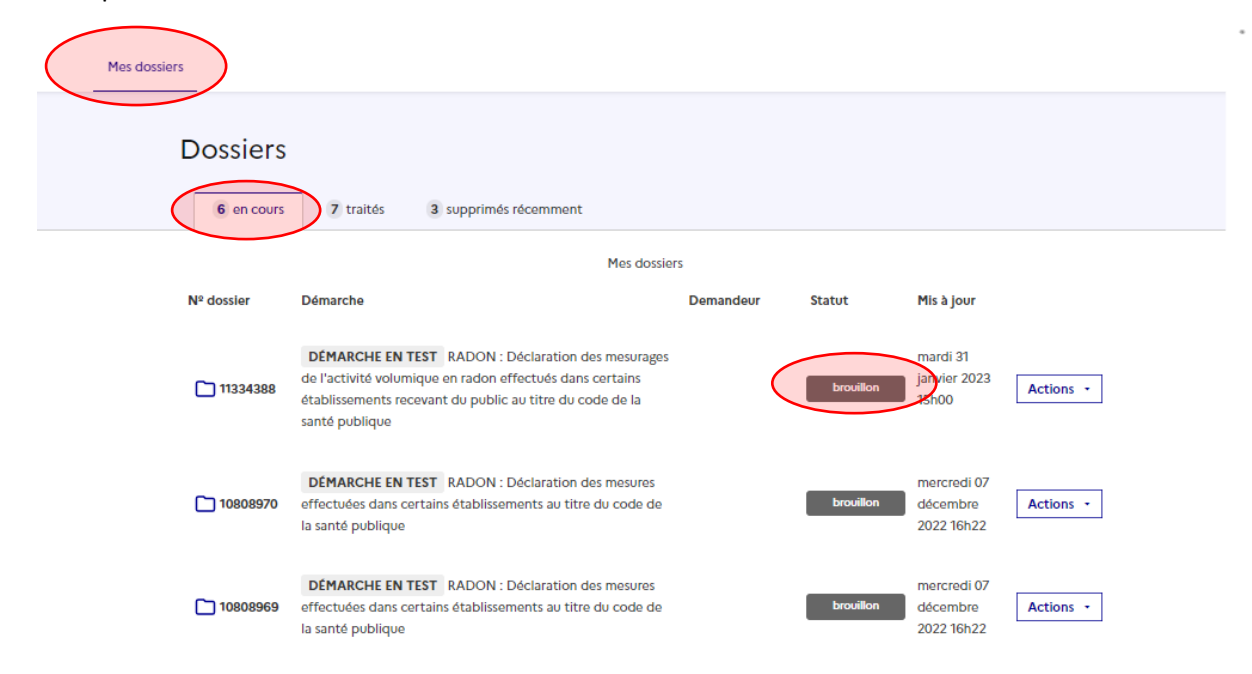

Pour connaître le bilan des dossiers que vous avez déposés : sur la page d'accueil, cliquez sur « voir mes dossiers en cours ». Sélectionnez l'onglet « traités » pour visualiser les dossiers qui ont été acceptés ou sur « en cours » pour consulter ceux qui sont sous le statut de brouillon et qui sont encore modifiables.

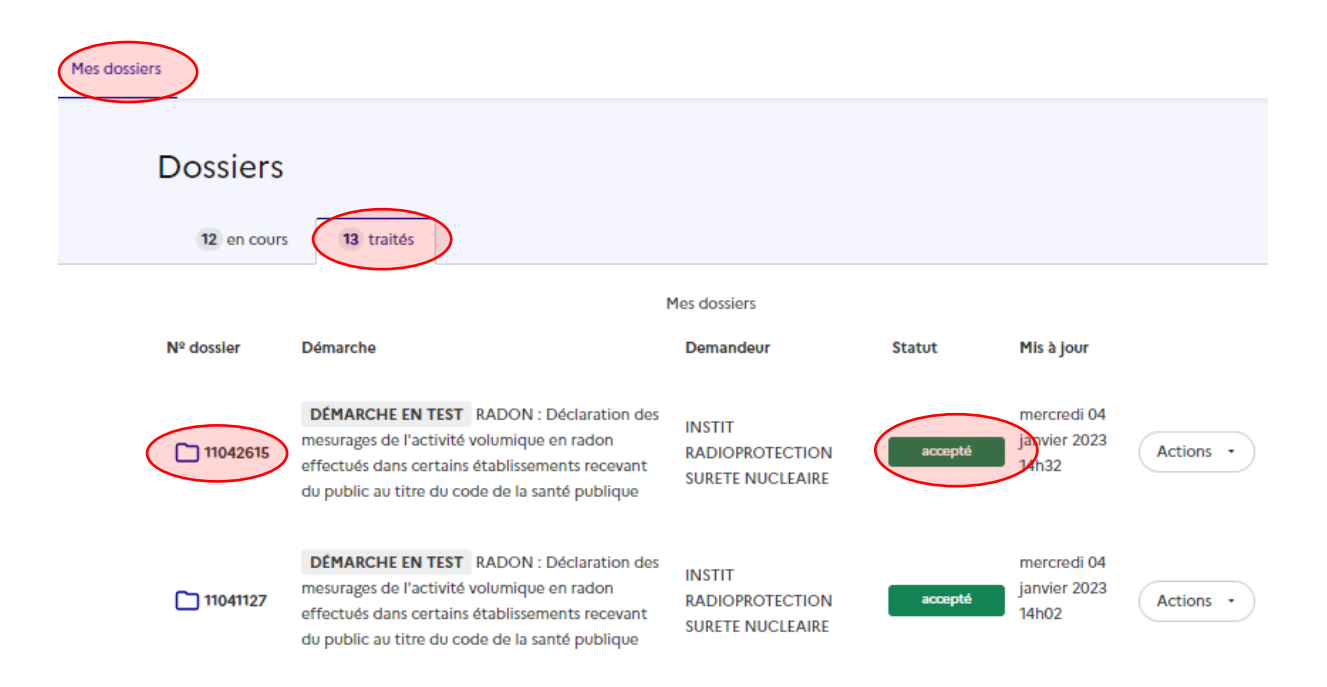

### 5. Annexe : retrouver les numéros SIRET, UAI et FINESS

#### - Retrouver un numéro SIRET

Si le commanditaire n'a pas pu vous transmettre le numéro SIRET de l'ERP en question, consulter en ligne l'Annuaire des Entreprises qui référence les informations légales publiques des entreprises, associations et services publics en France : <u>https://annuaire-entreprises.data.gouv.fr/</u>

De nombreux ERP publics (maisons de retraites, crèches ou prisons) sont des établissements rattachés à une entreprise principale (siège social). Pour obtenir leur numéro SIRET, il faut parfois rechercher dans un premier temps les coordonnées du siège social (dénommé « entreprise ») et ensuite rechercher le numéro SIRET de l'établissement rattaché (dénommé «établissement »).

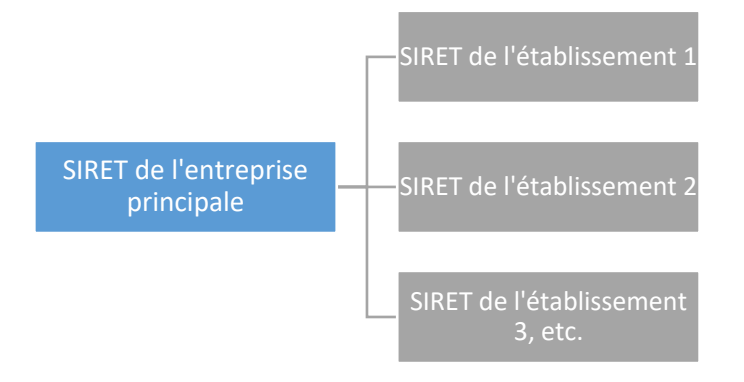

*Exemple : la Maison d'Arrêt de Brest dispose d'un SIRET propre, le 173 501 206 00283 et est rattachée à la DISP Grand-Ouest.* 

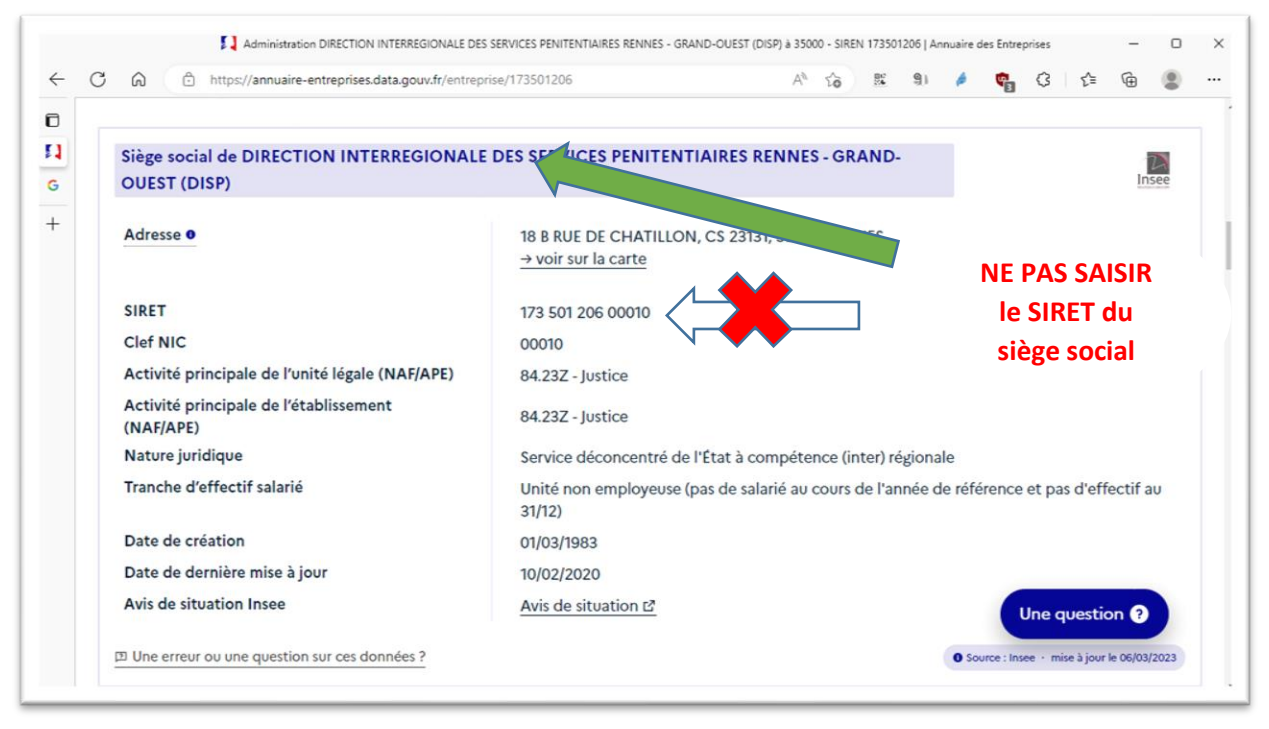

|     |     |             | Adm                         | ninistration DIRECTION INTERREGION | ALE DES SERVICES PENITENTIAIRES RENNES - GRAND-OUEST (DISP) à 35                 | 000 - SIREN | 17350    | 1206   A | nnuaire | des Entre   | prises |         | -       | D    | ×  |   |
|-----|-----|-------------|-----------------------------|------------------------------------|----------------------------------------------------------------------------------|-------------|----------|----------|---------|-------------|--------|---------|---------|------|----|---|
| - ( | C   | â           | https://an                  | nnuaire-entreprises.data.gouv.fr,  | entreprise/173501206 A <sup>N</sup>                                              | â           | 80<br>20 | 9))      | ø       | <b>\$</b> 3 | ß      | ۲)<br>۲ | ÷ (±    |      |    |   |
|     |     |             |                             |                                    | • • •                                                                            |             |          |          |         |             |        |         |         |      |    | ^ |
|     |     |             |                             |                                    |                                                                                  |             |          |          |         |             |        |         |         |      |    |   |
|     | Cet | tte 🕡       | ucture possèd               | e <b>68 établissements</b> dont    | 46 sont en activité. Cliquez sur un nº siret pour ob                             | tenir plu   | s d'ir   | form     | ation   | :           |        | >       | >       |      |    |   |
|     |     | co ()       | 1.0                         |                                    |                                                                                  |             |          |          |         |             |        |         |         |      |    |   |
|     |     | GRAI        | ablissements<br>ND-OUEST (D | de DIRECTION INTER                 | REGIONALE DES SERVICES PENITENTIAIRES                                            | RENNES      | ·-       |          |         |             |        |         | I       | nsee |    |   |
|     |     |             |                             |                                    |                                                                                  |             | /        | _        |         |             |        |         |         |      |    |   |
|     | ١.  | Ta - I- II. |                             |                                    |                                                                                  |             |          | S        | AISI    | R le        | SI     | RET     | ' de    | ľER  | Р  |   |
|     | E   | Etablis     | sements act                 | ITS :                              |                                                                                  |             |          | SI       | irve    | illé        | (éi    | tahl    | isse    | mei  | at |   |
|     |     | SIRET       |                             | Activité (NAF/APE)                 | Détails (nom, enseigne, adresse)                                                 |             |          | 50       |         |             | 10     |         | 1350    | inci |    |   |
|     |     | 173 50      | 01 206 00010                | 84.23                              | 18 B RUE DE CHATILLON, CS 23131, 35000 RENNES SIÈGE SO                           |             |          | pe       | nit     | enti        | air    | e ra    | πτα     | ne a | au |   |
|     |     | 173 5       | 01 206 00283                | 84.23Z - Justice                   |                                                                                  |             |          |          |         | siè         | ge     | SOC     | ial)    |      |    |   |
|     |     |             |                             |                                    | DI NUE GENERAL PAULET, DP 60217, 29200 BREST                                     |             |          | _        |         |             |        |         |         | _    | -1 | 1 |
|     |     | 173 50      | 01 206 00275                | 84.23Z - Justice                   | 19 AVENUE DE LA CLOSE, 44300 NANTES                                              |             |          |          | 01/0    | 3/198       | 3      | EN /    | ACTIVII | TÊ . |    |   |
|     |     | 173 50      | 01 206 00481                | 84.23Z - Justice                   | SCE PENITENTIAIRE INSERT PROBATION                                               |             |          |          | 25/1    | 2/200       | 7      | EN /    |         | ſÉ   |    |   |
|     |     |             |                             |                                    | PARC DE L'EXPANSION, 445 AVENUE DE L INDUSTRIE, 61200 ARGENT,                    | AN          |          |          |         |             |        |         |         |      |    |   |
|     |     | 173 5       | 01 206 00689                | 84.23Z - Justice                   | ALIP SABLES D'OLONNE<br>6 RUE AMEDEE GORDINI, CS33472, 85180 LES SABLES D'OLONNE |             |          |          | 01/0    | 2/2         | Une    | quest   | tion (3 |      |    |   |
|     |     | 170 5       | 1 000 00000                 | 04.007 husting                     | MAANGERS                                                                         |             |          |          | 10/0    | 0/100       |        | -       | CTU     | ŕ    |    |   |
|     |     | 1/3 5       | JT 206 00226                | 84.232 - JUSTICE                   | 1 PLACE OLIVIER GIRAN, BP 4134, 49100 ANGERS                                     |             |          |          | 16/0    | 198         | 3      | EN      | ACTIVII | E    |    | - |

- Retrouver un numéro UAI

Consulter l'Annuaire pour : | Ministère de l'Education Nationale et de la Jeunesse

Rechercher l'établissement scolaire à l'aide des différents champs.

Accéder à la fiche de l'établissement et extraire le numéro UAI à partir de l'adresse mél figurant sur la fiche.

Exemple : Collège Bel Air de Meudon <u>0921554P@ac-versailles.fr</u> Numéro UAI : 0921554P

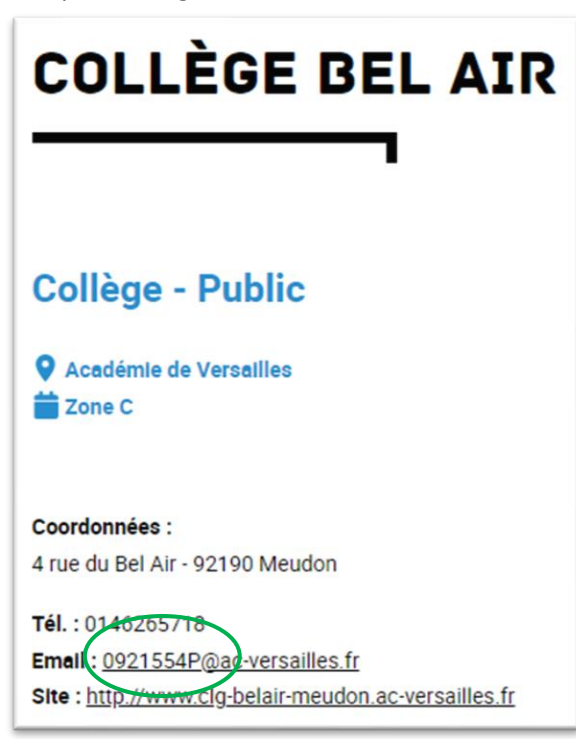

#### - Retrouver un numéro FINESS

Consulter le site : FINESS : Accueil (esante.gouv.fr)

Cliquer sur la rubrique « Consulter la base »

| Aller au contenu                                                                  | FINESS Fichier<br>National des<br>Eablissements<br>Sanitaires et<br>Sociaux                                                                                                    |
|-----------------------------------------------------------------------------------|----------------------------------------------------------------------------------------------------|
| Liberté • Égalité • Fraternité                                                    | ACCUEIL CONSULTER LA BASE DÉFINITIONS I NOMENCLATURES AIDE                                                                                                    |
| RÉPUBLIQUE FRANÇAISE<br>MINISTERE DE l'ACTION                                     | ACCUEIL                                                                                                    |
| PUBLICS<br>MINISTERE DES<br>SOLIDARITES ET DE LA<br>SANTE<br>MINISTERE DU TRAVAIL | <ul> <li>Ce site donne accès à une sélection d'informations sur les établissements sanitaires, sociaux, médico-sociaux, et de autorisation ou d'un agrément. Les données sont actualisées au quotidien en fonction des modifications effectuées au i</li> <li>Pour demander votre immatriculation ou signaler une mise à jour, contactez l'Agence Régionale de Santé (champ social &amp; enseignement, <u>voir le site web des DREETS</u>) de votre région.</li> <li>Les fournisseurs de biens médicaux (opticiens, audioprothésistes) ne sont pas enregistrés dans Finess mais sc Les professionnels de santé sont répertoriés dans le Répertoire Partagé des Professionnels de Santé. Pour savoir comn</li> </ul> |
|                                                                                   | Le site contient des aides, des références aux nomenclatures, des définitions, une fonction de recherche adaptée au public averti ou<br>En cas de problème d'affichage, merci de VIDER le cache de votre navigateur ou utiliser la touche F5 de votre clavier                                                                                                    |
|                                                                                   | Téléchargez l'intégralité de la base Finess sur la plateforme française d'ouverture des données publiques (Open Data) à l'adress<br>Besoin d'assistance technique? Remplissez le formulaire CONTACT en bas de page.                                                                                                    |

Rechercher l'établissement de santé ou l'établissement social à l'aide des différents champs.

| CONSULTER LA BASE : REG               | CHERCHE PA      | R THÈME   |        |                       |
|---------------------------------------|-----------------|-----------|--------|-----------------------|
| Passer en mode de recherche par code  | de nomenclature |           |        |                       |
| N° SIREN / NIC                        | /               |           |        |                       |
| Raison Sociale                        |                 |           |        |                       |
| Localisation Sanitaire Social 8       | & Médico-Social | Formation | Autres | Equip. Matériel Lourd |
| 😢 Région                              |                 |           |        |                       |
| Département     Tri par N° ou par Nom | C               |           |        |                       |
| Commune                               |                 |           |        |                       |
| Nom de la voie                        |                 |           |        |                       |

Accéder à la fiche de l'établissement et récupérer le numéro FINESS

### Exemple : EHPAD Sainte-Famille de Metz, numéro FINESS : 570004366

| CONSULTE<br>→ Passer en mod                                                                             | ER LA BAS<br>de de recherch<br>NIC | SE : RECHERCH      | ature          | E      |                       |
|----------------------------------------------------------------------------------------------------|------------------------------------|--------------------|----------------|--------|-----------------------|
| Raison Soci                                                                                             | ale                                | sainte famille     |                |        |                       |
| > Localisation                                                                                          | Sanitaire                          | Social & Médico-So | cial Formation | Autres | Equip. Matériel Lourd |
| <ul> <li>Région</li> <li>Départeme<br/>Tri par N° ou par</li> <li>Commune</li> <li>Nom de la</li> </ul> | ent<br><u>Nom</u><br>voie          |                    |                |        |                       |

| RESULTATS DE LA RECHERCHE                                                                                    |
|----------------------------------------------------------------------------------------------------|
|                                                                                                    |
| N° EINESS - BAISON SOCIALE / ADRESSE                                                                         |
| 570004366 EHPAD "LA SAINTE FAMILLE"<br>2 RUE DES COUVENTS 57958 MONTIGNY LES METZ CEDEX Tél : 03 87 62 79 40 |